# AWS Billing Setup Guide

**Table of Contents** 

| 1. | Over                                            | rview3                                                                                                    |
|----|-------------------------------------------------|----------------------------------------------------------------------------------------------------|
| 2. | AWS                                             | 5 Setup3                                                                                                    |
|    | 2.1.                                            | Setup S3 bucket                                                                                                    |
|    | 2.2.                                            | Enable reports                                                                                                    |
|    | 2.3.                                            | Create Policy                                                                                                    |
|    | 2.4.                                            | Create Groups                                                                                                    |
|    | 2.5.                                            | Create User 10                                                                                                    |
|    | 2.6.                                            | Create User Security Keys 12                                                                                                    |
|    | 2.7.                                            | Enabling Tags                                                                                                    |
| 3. | Clou                                            | dBilling Setup14                                                                                                    |
|    | <b>3.1.</b><br>3.1.1<br>3.1.2<br>3.1.3<br>3.1.4 | AWS Connector       14         Account Configuration       14         LineItemType Mapping       15         Enable       17         Customer Mapping       17 |
|    | 3.2.                                            | Pricing Rules17                                                                                                    |
|    | <b>3.3.</b><br>3.3.1.                           | Purchases       17         Processing Based on LineItemType       19                                                                                          |
| 4. | Addi                                            | itional20                                                                                                    |
|    | 4.1.                                            | References                                                                                                    |
|    | 4.2.                                            | Report Format                                                                                                    |

# 1. Overview

This document details the steps involved in setting up your AWS account to deliver billing reports which will then be fetched by the CloudBilling system to be showcased as purchases on your CloudBilling account.

# 2. AWS Setup

- 2.1. Setup S3 bucket
- Go to https://console.aws.amazon.com/s3
- Click on 'Create Bucket'
- Follow the steps to setup a new S3 bucket

#### 2.2. Enable reports

- Go to <u>https://console.aws.amazon.com/billing/home</u> (can be accessed through the dropdown option 'My Billing Dashboard' beside your profile username on the menu).
- Click on Cost & Usage Report on the navigation pane on the left.
- Click 'Create report' and follow the steps outlined. Sample inputs can be found in the images below.

| Penert name required                             |                                                                      |
|--------------------------------------------------|----------------------------------------------------------------------|
| Report name - required                           |                                                                      |
| dailyreport                                      | Valid report name                                                    |
| Report includes                                  |                                                                      |
| Account identifiers                              |                                                                      |
| <ul> <li>Invoice and Bill Information</li> </ul> |                                                                      |
| Usage Amount and Unit                            |                                                                      |
| Rates and Cost                                   |                                                                      |
| Product Attributes (e.g., instance type, operat  | ing system, and region)                                              |
| Pricing Attributes (e.g., offer types, and lease | lengths)                                                             |
| Reservation identifiers and related details (for | reserved instances only)                                             |
| Additional report details                        |                                                                      |
| Include resource IDs 1                           |                                                                      |
| Data refresh settings ()                         |                                                                      |
| Automatically refresh your Cost & Usage Rep      | ort when charges are detected for previous months with closed bills. |
|                                                  | Cancel                                                               |

| S3 bucket - required                               |                       |                |                     |                    |    |
|----------------------------------------------------|-----------------------|----------------|---------------------|--------------------|----|
| cloudbilling-billingreports                        | Configure             | Verify         | Valid Bucket        |                    |    |
| Report path prefix                                 |                       |                |                     |                    |    |
| billingmanagement                                  |                       | 6              |                     |                    |    |
| Time granularity                                   |                       |                |                     |                    |    |
| Hourly                                             | on                    | ly 'Daily' rep | oorting is supporte | ed by CloudBilling | g! |
| O Daily                                            |                       |                |                     |                    |    |
| The time granularity on which repo                 | ort data are measured | and displayed. |                     |                    |    |
| Report versioning                                  |                       |                |                     |                    |    |
| Oreate new report versior                          | ı                     |                |                     |                    |    |
| Overwrite existing report                          |                       |                |                     |                    |    |
| Enable report data integrati                       | on for                |                |                     |                    |    |
| Amazon Athena                                      |                       |                |                     |                    |    |
| Amazon Redshift                                    |                       |                |                     |                    |    |
| Amazon QuickSight                                  |                       |                |                     |                    |    |
| -                                                  |                       |                |                     |                    |    |
| Compression type                                   |                       |                |                     |                    |    |
| Compression type                                   |                       |                |                     |                    |    |
| Compression type ZIP File format                   |                       |                |                     |                    |    |
| Compression type<br>ZIP<br>File format<br>text/csv |                       |                |                     |                    |    |
| Compression type<br>ZIP<br>File format<br>text/csv |                       |                |                     |                    |    |

| Review your report details below. You can use the Edit button to go back and make changes to any section.     |                   |      |  |  |
|----------------------------------------------------------------------------------------------------|-------------------|------|--|--|
| Report content                                                                                                |                   | Edit |  |  |
| Report name                                                                                                   |                   |      |  |  |
| dailyreport                                                                                                   |                   |      |  |  |
| Report includes                                                                                               |                   |      |  |  |
| Account identifiers                                                                                           |                   |      |  |  |
| <ul> <li>Invoice and Bill Information</li> </ul>                                                              |                   |      |  |  |
| Usage Amount and Unit                                                                                         |                   |      |  |  |
| Rates and Cost                                                                                                |                   |      |  |  |
| Product Attributes (e.g., instance type, operating syste                                                      | em, and region)   |      |  |  |
| Pricing Attributes (e.g., offer types, and lease lengths)                                                     |                   |      |  |  |
| Reservation identifiers and related details (for reserved                                                     | l instances only) |      |  |  |
| Data refresh settings                                                                                         |                   |      |  |  |
| Opted in                                                                                                    |                   |      |  |  |
| S2 huglest                                                                                                    |                   |      |  |  |
| so pucket                                                                                                    |                   |      |  |  |
| oloudbining-biningreports                                                                                     |                   |      |  |  |
| Report path prefix                                                                                            |                   |      |  |  |
| billingmanagement/dailyreport/date-range/                                                                     |                   |      |  |  |
| Time granularity                                                                                              |                   |      |  |  |
|                                                                                                    |                   |      |  |  |
| Daily                                                                                                    |                   |      |  |  |
| Daily<br>Report versioning                                                                                    |                   |      |  |  |
| Daily<br>Report versioning<br>Create new report version                                                       |                   |      |  |  |
| Daily<br>Report versioning<br>Create new report version                                                       |                   |      |  |  |
| Daily<br>Report versioning<br>Create new report version<br>Compression type                                   |                   |      |  |  |
| Daily<br>Report versioning<br>Create new report version<br>Compression type<br>ZIP                            |                   |      |  |  |
| Daily<br>Report versioning<br>Create new report version<br>Compression type<br>ZIP<br>File format             |                   |      |  |  |
| Daily Report versioning Create new report version Compression type ZIP File format text/csv                   |                   |      |  |  |
| Daily<br>Report versioning<br>Create new report version<br>Compression type<br>ZIP<br>File format<br>text/csv |                   |      |  |  |
| Daily<br>Report versioning<br>Create new report version<br>Compression type<br>ZIP<br>File format<br>text/csv |                   |      |  |  |

• Click on 'Review and Complete' if the settings are in order.

#### 2.3. Create Policy

A CloudBilling user requires certain permissions to be enabled to access the billing reports from your S3 bucket and the AWS pricing lists.

- Go to <u>https://console.aws.amazon.com/iam</u> (can be accessed through the dropdown option 'My Security Credentials' beside your profile username on the menu).
- Click on 'Policies' on the left-hand side navigation pane.
- Click on 'Create policy'

| plicy defines the AWS permissions that ve | bu can assion to a user. group, or role. You can create and edit a policy in the visual editor and using JS | ON. Learn more             |
|-------------------------------------------|----------------------------------------------------------------------------------------------------|----------------------------|
|                                           |                                                                                                    | Impart managed pa          |
| isual editor JSON                         |                                                                                                    | import managed po          |
| band all Collapse all                     |                                                                                                    |                            |
| <ul> <li>Billing (4 actions)</li> </ul>   |                                                                                                    | Clone Remove               |
| ► Servi                                   | ce Billing                                                                                                  |                            |
| ✓ Action                                  | ns Specify the actions allowed in Billing $\odot$                                                           | Switch to deny permissions |
| cio                                       | Q Filter actions                                                                                            |                            |
|                                           | Manual actions (add actions)                                                                                |                            |
|                                           | Access level                                                                                                | Expand all Collapse        |
|                                           | Read (4 selected)                                                                                           |                            |
|                                           | Write                                                                                                    |                            |
| Resourc                                   | All resources have been selected for you because this service does not allow you to choose spec             | ific resources.            |
| Request condition                         | ns Specify request conditions (optional)                                                                    |                            |
|                                           |                                                                                                    | Add additional permission  |
|                                           |                                                                                                    |                            |
|                                           |                                                                                                    |                            |
|                                           |                                                                                                    |                            |
|                                           |                                                                                                    |                            |
|                                           |                                                                                                    |                            |
|                                           |                                                                                                    |                            |
|                                           |                                                                                                    | Cancel Review polic        |

- Select the Service 'Billing' and select the 'Access level' under Actions as 'Read'
  Click 'Add additional permissions'

| Create policy                                   |                                                                                                    | 1 2                                                        |
|-------------------------------------------------|----------------------------------------------------------------------------------------------------|------------------------------------------------------------|
| A policy defines the AWS permissions that you o | can assign to a user, group, or role. You can create and edit a policy in the visual editor and u                                                                                                    | sing JSON. Learn more                                      |
| Visual editor JSON                              |                                                                                                    | Import managed policy                                      |
| Expand all Collapse all                         |                                                                                                    |                                                            |
| Billing (4 actions)                             |                                                                                                    | Clone Remove                                               |
| - Cost and Usage Report (1 action)              |                                                                                                    | Clone Remove                                               |
| ➤ Service                                       | Cost and Usage Report                                                                                                    |                                                            |
| - Actions<br>close                              | Specify the actions allowed in Cost and Usage Report ⑦         Q. Filter actions         Manual actions (add actions)         All Cost and Usage Report actions (cur:*)         Access level         ▶ ♥ Read (1 selected)         ▶ ₩rite | Switch to deny permissions ()<br>Expand all   Collapse all |
| Resources                                       | The actions you chose support all resources.                                                                                                    |                                                            |
|                                                 |                                                                                                    | Add additional permissions                                 |
|                                                 |                                                                                                    | Cancel Review policy                                       |

Figure 5: Create Policy – Step 1b

- Select the Service 'Cost and Usage Report' and select the 'Access level' under Actions as 'Read'
- Click 'Add additional permissions'

| Freate policy                               |                                                                                             | 1 2                                  |
|---------------------------------------------|---------------------------------------------------------------------------------------------|--------------------------------------|
| policy defines the AWS permissions that you | an assign to a user, group, or role. You can create and edit a policy in the visu           | al editor and using JSON. Learn more |
| Visual editor JSON                          |                                                                                             | Import managed po                    |
| xpand all Collapse all                      |                                                                                             |                                      |
| Billing (4 actions)                         |                                                                                             | Clone Remove                         |
| Cost and Usage Report (1 action)            |                                                                                             | Clone Remove                         |
| ▼ \$3 (36 actions)                          |                                                                                             | Clone Remove                         |
| ▶ Service                                   | \$3                                                                                         |                                      |
| - Actions close                             | Specify the actions allowed in S3 ⑦                                                         | Switch to deny permissions           |
|                                             | Q Filter actions Manual actions (add actions) All S3 actions (s3:")                         |                                      |
|                                             | Access level                                                                                | Expand all Collapse a                |
|                                             | <ul> <li>Prevention (SS selected)</li> <li>Write</li> <li>Permissions management</li> </ul> |                                      |
| ▶ Resources                                 | All resources                                                                               |                                      |
| <ul> <li>Request conditions</li> </ul>      | Specify request conditions (optional)                                                       |                                      |
|                                             |                                                                                             | Cancel Review policy                 |

- Select the Service 'S3' and select the 'Access level' under Actions as 'Read' and 'List'
- Under Resources, select 'All resources'
- Click 'Review policy'

| Create policy                                                             |                                  |                               |      |               |        |                | 1 2           | ) |
|---------------------------------------------------------------------------|----------------------------------|-------------------------------|------|---------------|--------|----------------|---------------|---|
| Review policy                                                             |                                  |                               |      |               |        |                |               |   |
| Name*                                                                     | BillingViewAccess                |                               |      |               |        |                |               |   |
|                                                                           |                                  |                               |      |               |        |                |               |   |
| Description Used to provide users with view access to billing information |                                  |                               |      |               |        |                |               |   |
|                                                                           | Maximum 1000 characters. Use alp | hanumeric and '+=,.@' charact | ers. |               |        |                |               | J |
| Summary                                                                   | Q Filter                         |                               |      |               |        |                |               |   |
|                                                                           | Service 👻                        | Access level                  |      | Resource      | Req    | uest condition |               |   |
|                                                                           | Allow (3 of 171 services) St     | now remaining 168             |      |               |        |                |               |   |
| 1                                                                         | Billing                          | Full: Read                    |      | All resources | Non    | IÐ             |               |   |
|                                                                           | Cost and Usage Report            | Full: Read                    |      | All resources | Non    | le             |               |   |
|                                                                           | S3                               | Full: List, Read              |      | All resources | Non    | le             |               |   |
|                                                                           |                                  |                               |      |               |        |                |               |   |
| * Required                                                                |                                  |                               |      |               | Cancel | Previous       | Create policy |   |

- On this screen type in the Name 'BillingViewAccess'. Give it a description.
- Click 'Create policy'
- 2.4. Create Groups
- Go to https://console.aws.amazon.com/iam (can be accessed through the dropdown option 'My Security Credentials' beside your profile username on the menu).
- Click on 'Groups' on the left-hand side navigation pane.
- Click on 'Create New Group'

| Set Group Name                                            |                                                               |  |  |  |
|-----------------------------------------------------------|---------------------------------------------------------------|--|--|--|
| Specify a group name. Group names can be edited any time. |                                                               |  |  |  |
| Group Name:                                               | Product                                                       |  |  |  |
|                                                           | Example: Developers or ProjectAlpha<br>Maximum 128 characters |  |  |  |
| igure 8: Create Group                                     | - Step 1                                                      |  |  |  |

- Give the group a name, say, 'Product'Click on 'Next Step'

| ect c  | ne or | more policies to attach. Each group can have up to | 10 policies attached. |                           |                           |
|--------|-------|----------------------------------------------------|-----------------------|---------------------------|---------------------------|
| ilter: | Poli  | icy Type - Search                                  |                       |                           | Showing 430 resul         |
|        |       | Policy Name 🗢                                      | Attached Entities \$  | Creation Time \$          | Edited Time \$            |
|        | Û     | AWSPriceListServiceFullAccess                      | 1                     | 2017-11-22 01:36 UTC+0100 | 2017-11-22 01:36 UTC+0100 |
|        |       | BillingViewAccess                                  | 1                     | 2019-03-06 11:20 UTC+0100 | 2019-03-12 17:07 UTC+0100 |
|        | Û     | AdministratorAccess                                | 0                     | 2015-02-06 19:39 UTC+0100 | 2015-02-06 19:39 UTC+0100 |
|        | Û     | AlexaForBusinessDeviceSetup                        | 0                     | 2017-11-30 17:47 UTC+0100 | 2017-11-30 17:47 UTC+0100 |
|        | Û     | AlexaForBusinessFullAccess                         | 0                     | 2017-11-30 17:47 UTC+0100 | 2018-06-26 01:53 UTC+0100 |
|        | Û     | AlexaForBusinessGatewayExecution                   | 0                     | 2017-11-30 17:47 UTC+0100 | 2017-11-30 17:47 UTC+0100 |
|        | Û     | AlexaForBusinessReadOnlyAccess                     | 0                     | 2017-11-30 17:47 UTC+0100 | 2018-06-26 01:52 UTC+0100 |
|        | Û     | AmazonAPIGatewayAdministrator                      | 0                     | 2015-07-09 19:34 UTC+0100 | 2015-07-09 19:34 UTC+0100 |
|        | Ũ     | AmazonAPIGatewayInvokeFullAccess                   | 0                     | 2015-07-09 19:36 UTC+0100 | 2018-12-18 19:25 UTC+0100 |
|        | Û     | AmazonAPIGatewayPushToCloudWatchLogs               | 0                     | 2015-11-12 00:41 UTC+0100 | 2015-11-12 00:41 UTC+0100 |
|        | Û     | AmazonAppStreamFullAccess                          | 0                     | 2015-02-06 19:40 UTC+0100 | 2018-09-10 19:29 UTC+0100 |
|        | Û     | AmazonAppStreamReadOnlyAccess                      | 0                     | 2015-02-06 19:40 UTC+0100 | 2016-12-07 22:00 UTC+0100 |
|        | Û     | AmazonAppStreamServiceAccess                       | 0                     | 2016-11-19 05:17 UTC+0100 | 2019-01-17 21:22 UTC+0100 |
|        | Û     | AmazonAthenaFullAccess                             | 0                     | 2016-11-30 17:46 UTC+0100 | 2019-02-19 01:13 UTC+0100 |
|        | Û     | AmazonChimeFullAccess                              | 0                     | 2017-11-01 23:15 UTC+0100 | 2017-11-01 23:15 UTC+0100 |
|        | Û     | AmazonChimeReadOnly                                | 0                     | 2017-11-01 23:04 UTC+0100 | 2018-03-30 18:24 UTC+0100 |
|        | Û     | AmazonChimeUserManagement                          | 0                     | 2017-11-01 23:17 UTC+0100 | 2018-12-19 22:29 UTC+0100 |
|        | Û     | AmazonCloudDirectoryFullAccess                     | 0                     | 2017-02-25 01:41 UTC+0100 | 2017-02-25 01:41 UTC+0100 |
|        | Û     | AmazonCloudDirectoryReadOnlyAccess                 | 0                     | 2017-03-01 00:42 UTC+0100 | 2017-03-01 00:42 UTC+0100 |

Figure 9: Create Group - Step 2

- Select the following permissions on this screen. Use the Search box to search for them.
  - AWSPriceListServiceFullAccess
  - BillingViewAccess
- Click 'Next Step'

| n, then click Create Group to proceed.                                                                      |                                                                                                    |
|----------------------------------------------------------------------------------------------------|----------------------------------------------------------------------------------------------------|
| Product                                                                                                    | Edit Group Name                                                                                                    |
| arn:aws:iam::aws:policy/AWSPriceListServiceFullAccess<br>arn:aws:iam::079149000170:policy/BillingViewAccess | Edit Policies                                                                                                    |
|                                                                                                    | n, then click <b>Create Group</b> to proceed.<br>Product<br>arn:aws:iam::aws:policy/AWSPriceListServiceFullAccess<br>arn:aws:iam::079149000170:policy/BillingViewAccess |

• Click 'Create Group' if the settings are in order.

# 2.5. Create User

- Go to <a href="https://console.aws.amazon.com/iam">https://console.aws.amazon.com/iam</a> (can be accessed through the dropdown option 'My Security Credentials' beside your profile username on the menu).
- Click on 'Users' on the left-hand side navigation pane.
- Click 'Add user'

| Add user                                                                                                    |                                                                                                    |                                                     | 1 2 3 4 5                                |  |
|----------------------------------------------------------------------------------------------------|----------------------------------------------------------------------------------------------------|-----------------------------------------------------|------------------------------------------|--|
| Set user details                                                                                                    |                                                                                                    |                                                     |                                          |  |
| You can add multiple users at once with the same access type and permissions. Learn more User name* cloudbilling-biller |                                                                                                    |                                                     |                                          |  |
|                                                                                                    |                                                                                                    |                                                     |                                          |  |
| Select AWS access type                                                                                                  |                                                                                                    |                                                     |                                          |  |
| Select how these users will access AW                                                                                   | S. Access keys and autogene                                                                             | ated passwords are provided in the                  | last step. Learn more                    |  |
| Access type*                                                                                                    | <ul> <li>Programmatic access</li> <li>Enables an access key</li> <li>other development tools</li> </ul> | D and secret access key for the AV                  | NS API, CLI, SDK, and                    |  |
|                                                                                                    | AWS Management Cor<br>Enables a password that                                                           | sole access<br>t allows users to sign-in to the AWS | Management Console.                      |  |
| Give the user a name<br>Click 'Next: Permissio                                                                          | e, say, 'cloudbillin<br>ons'                                                                            | g-biller'                                           |                                          |  |
| Add user                                                                                                    |                                                                                                    |                                                     | 1 2 3 4 5                                |  |
| - Set permissions                                                                                                    |                                                                                                    |                                                     |                                          |  |
| Add user to group                                                                                                    | Copy permissions from<br>existing user                                                                  | Attach existing polic directly                      | ies                                      |  |
| Add user to an existing group or create a                                                                               | new one. Using groups is a b                                                                            | est-practice way to manage user's p                 | permissions by job functions. Learn more |  |
| Add user to group                                                                                                    |                                                                                                    |                                                     |                                          |  |
| Create group 2 Refresh                                                                                                  |                                                                                                    |                                                     |                                          |  |
| Q Search                                                                                                    |                                                                                                    |                                                     | Showing 1 result                         |  |
| Group 👻                                                                                                    |                                                                                                    | Attached policies                                   |                                          |  |
|                                                                                                    |                                                                                                    |                                                     |                                          |  |

- Figure 12: Add User Step 2
- Select the group that you created for the purpose of CloudBilling, 'Product' in this case.

AWSPriceListServiceFullAccess and 2 more

Click 'Next Tags' •

Product

н

| Add user                                               |                                        |                                                                                                    | 1 2 3                        | 4 5              |
|--------------------------------------------------------|----------------------------------------|----------------------------------------------------------------------------------------------------|------------------------------|------------------|
| Add tags (optior                                       | nal)                                   |                                                                                                    |                              |                  |
| IAM tags are key-value patitle. You can use the tage   | airs you can add<br>s to organize, tra | to your user. Tags can include user information, such as an email a ck, or control access for this user. Learn more | ddress, or can be descriptiv | e, such as a job |
| Кеу                                                    |                                        | Value (optional)                                                                                                    |                              | Remove           |
| Add new key                                            |                                        |                                                                                                    |                              |                  |
| You can add 50 more ta                                 | ags.                                   |                                                                                                    |                              |                  |
| igure 13: Add User                                     | - Step 3                               |                                                                                                    |                              |                  |
| <ul> <li>Set any tage</li> <li>Click 'Next:</li> </ul> | s, if requii<br>Review'                | red.                                                                                                    |                              |                  |
| Add user                                               |                                        |                                                                                                    | 1 2 3                        | 4 5              |
| Review                                                 |                                        |                                                                                                    |                              |                  |
| Review your choices. A<br>User details                 | fter you create th                     | ne user, you can view and download the autogenerated password a                                                     | nd access key.               |                  |
|                                                        | User name                              | cloudbilling-biller                                                                                                 |                              |                  |
| AWS                                                    | access type                            | Programmatic access - with an access key                                                                            |                              |                  |
| Permissio                                              | ons boundary                           | Permissions boundary is not set                                                                                     |                              |                  |
| Permissions summ                                       | nary                                   |                                                                                                    |                              |                  |
| The user shown above                                   | will be added to                       | the following groups.                                                                                               |                              |                  |
| Туре                                                   | Name                                   |                                                                                                    |                              |                  |
| Group                                                  | Product                                |                                                                                                    |                              |                  |
| Tags                                                   |                                        |                                                                                                    |                              |                  |
| No tags were added.                                    |                                        |                                                                                                    |                              |                  |
| igure 14: Add User                                     | - Step 4                               |                                                                                                    |                              |                  |

• Click 'Create user' if the settings are in order.

#### 2.6. Create User Security Keys

- Go to <a href="https://console.aws.amazon.com/iam">https://console.aws.amazon.com/iam</a> (can be accessed through the dropdown option 'My Security Credentials' beside your profile username on the menu).
- Click on 'Users' on the left-hand side navigation pane.
- Under the 'User name' column in the table, click on the user that you just created, 'cloudbilling-biller' in this case.

| Immary                     |                  |                                             |                                                                            |                                                  |                                       | Delete user       |     |
|----------------------------|------------------|---------------------------------------------|----------------------------------------------------------------------------|--------------------------------------------------|---------------------------------------|-------------------|-----|
| ermissions                 | Cr<br>Groups (1) | User ARN<br>Path<br>eation time<br>Tags (1) | arn:aws:iam::09008765<br>/<br>2019-03-06 10:07 UTC<br>Security credentials | 4321:user/cloudbillin<br>+0100<br>Access Advisor | g-biller (2)                          |                   |     |
| Permissio                  | ons policies (3  | policies a                                  | oplied)                                                                    |                                                  |                                       | O Add inline poli | icv |
| Policy n                   | ame 👻            |                                             |                                                                            |                                                  | Policy type 👻                         |                   | -,  |
| Attached from              | n group          |                                             |                                                                            |                                                  |                                       |                   |     |
| <ul> <li>AWS</li> </ul>    | PriceListService | FullAccess                                  |                                                                            |                                                  | AWS managed policy from group Product |                   | ×   |
| <ul> <li>Billir</li> </ul> | gViewAccess      |                                             |                                                                            |                                                  | Managed policy from group Product     |                   | ×   |
| 🕨 🥫 AWS                    | OrganizationsFu  | IAccess                                     |                                                                            |                                                  | AWS managed policy from group Product |                   | ×   |
| Permissio                  | ons boundary     | (not set)                                   |                                                                            |                                                  |                                       |                   |     |

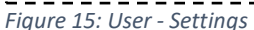

- The list of permissions assigned to the user show up underneath the Permissions tab.
- Click on the 'Security credentials' tab.
- Click on 'Create access key'

| the only time | e that the secret access keys can be viewed or downloaded. You cannot recover them |                               |
|---------------|------------------------------------------------------------------------------------|-------------------------------|
| lowever you   |                                                                                    |                               |
| lowevel, you  | can create new access keys at any time.                                            |                               |
|               |                                                                                    |                               |
| csv file      |                                                                                    |                               |
|               |                                                                                    |                               |
|               | Secret access key                                                                  |                               |
|               |                                                                                    |                               |
|               | csv file                                                                           | csv file<br>Secret access key |

Figure 16: User - Access Key

- A popup shows up that shows the freshly created 'Access Key ID' and 'Secret access key'.
- Please make sure to click on the 'Download .csv file' button to keep a copy of the keys with you. You will need it later on while configuring your AWS account on CloudBilling! The file should download as 'accessKeys.csv'.

#### 2.7. Enabling Tags

AWS offers you the ability to tag individual resources. A tag is a label that you assign to an AWS resource. Each tag consists of a *key* and an optional *value*, both of which you define.

Tags enable you to categorize your AWS resources in different ways, for example, by purpose, owner, or environment. This is useful when you have many resources of the same type—you can quickly identify a specific resource based on the tags you've assigned to it. For example, you could define a set of tags for your account's Amazon EC2 instances that helps you track each instance's owner and stack level.

Once you have assigned the required tags, <u>activate</u> these tags by navigating to the <u>Cost</u> <u>allocation tags</u> section.

| Home                                                     | Cost Allocation Tags                                                                                                    |                                   |            |                                                                                                    | 0       |             |  |
|----------------------------------------------------------|----------------------------------------------------------------------------------------------------|-----------------------------------|------------|----------------------------------------------------------------------------------------------------|---------|-------------|--|
| Cost Management                                          | AWS-Generated Cost Allocation Tags                                                                                                    |                                   |            |                                                                                                    |         |             |  |
| Cost Explorer<br>Budgets                                 | A resource created by tag is an AWS-generated cost allocation tag containing resource creator information that is automatically applied to the resources that you create. This feature is only available in the Billing & Cost Management console, and will not appear anywhere else in the AWS console, including the Tag Editor. |                                   |            |                                                                                                    |         |             |  |
| Budgets Reports                                          | Deacu                                                                                                    | Descrivate                        |            |                                                                                                    |         |             |  |
| Cost allocation tags                                     | User-D                                                                                                    | User-Defined Cost Allocation Tags |            |                                                                                                    |         |             |  |
| Billing                                                  | Activating                                                                                                    | tags for cost allocatio           | n tells AV | S that the associated cost data for these tags should be made available throughout the billing pipeline. Once activated, cost allocation tags can be used as a dime | ension  | of grouping |  |
| Bills                                                    | Clicking t                                                                                                    | he Refresh button will            | prioritize | in remaining ways budget criteria.                                                                                                    | / 24 hc | ours.       |  |
| Orders and invoices                                      |                                                                                                    |                                   |            |                                                                                                    |         | Defeat      |  |
| Credits                                                  | Activa                                                                                                    | Deactivate                        | Undo       |                                                                                                    | Re      |             |  |
| Preferences                                              | Filter:                                                                                                    | All tags                          | • 0        | Search for a tag key Tags per page:                                                                                                    | 100     | ¢ 0         |  |
| Billing preferences Payment methods Consolidated billing |                                                                                                    | Tag key*                          |            | •                                                                                                    | SI      | tatus 🌲     |  |
| Tax settings                                             |                                                                                                    | user:Owner                        |            |                                                                                                    | A       | ctive       |  |
|                                                          |                                                                                                    | Tag.environment                   |            |                                                                                                    | A       | ctive       |  |
| ✓ user:Purpose                                           |                                                                                                    |                                   | A          | ctive                                                                                                    |         |             |  |
| l                                                        |                                                                                                    | user:Customtagtest                |            |                                                                                                    | A       | ctive       |  |
| ı<br>I                                                   |                                                                                                    | user:Department                   |            |                                                                                                    | A       | ctive       |  |
| ✓ user:name                                              |                                                                                                    |                                   |            |                                                                                                    | A       | ctive       |  |
| 1                                                        |                                                                                                    | Tag.resourceGroup                 |            |                                                                                                    | A       | ctive       |  |
|                                                          |                                                                                                    | user:Creator                      |            |                                                                                                    | A       | ctive       |  |
|                                                          |                                                                                                    | project                           |            |                                                                                                    | A       | ctive       |  |
| Figure 17: Activa                                        | iting/                                                                                                    | 'Deactivatir                      | ng To      | qs                                                                                                    |         |             |  |

# 3. CloudBilling Setup

# 3.1. AWS Connector

# 3.1.1. Account Configuration

To setup the CloudBilling AWS connector

- In the menu bar go to Connectors > Amazon Web Services
- Click on 'Connector Settings'
- Click 'Add'

| Amazon Web Service Account | × |
|----------------------------|---|
| Name                       |   |
|                            |   |
| Access Key                 |   |
|                            |   |
| Secret Key                 |   |
|                            |   |
| Bucket Name                |   |
|                            |   |
| Region                     | • |
| Poport Broßy               |   |
|                            |   |
| Report Name                |   |
|                            |   |

In the popup, fill in the user account details that you configured on your AWS account. Region information - <u>https://docs.aws.amazon.com/general/latest/gr/rande.html</u>

| Field         | Sample Value                                       |
|---------------|----------------------------------------------------|
| Name          | cloudbilling-biller                                |
| Access key    | ABCDEFGHI51738GFRES                                |
| Secret key    | <as accesskeys.csv="" in="" listed="" the=""></as> |
| Region        | <select account="" region="" your=""></select>     |
| Report Prefix | billingmanagement                                  |
| Report Name   | dailyreport                                        |

#### 3.1.2. LineItemType Mapping

AWS billing reports are in CSV format and each line in a CSV corresponds to a purchase on CloudBilling. There are 11 different LineItemTypes that tell you what type of usage record it is. Each record falls into either one of these LineItemTypes.

- **Usage** Any usage that is charged at On-Demand Instance rates.
- **DiscountedUsage** The rate for any instances for which you had Reserved Instance (RI) benefits.

CloudBilling processes DiscountedUsage lineitemtypes based on the ReservationARN, i.e. the account that made the RI purchase. If the account corresponding to the DiscountedUsage is the one who purchased the RI as well, it gets charged the LineItemUnblendedRate otherwise, the PublicOnDemandRate is used.

- **Credit** Any credits that AWS applied to your bill. Check the **Description** column for details. AWS might update reports after they have been finalized if AWS applies a credit to your account for the month after finalizing your bill.
- Tax Any taxes that AWS applied to your bill: for example, VAT or US sales tax.

- **Refund** Negative charges that AWS refunded money to you for. Check the **Description** column for details. AWS might update reports after they have been finalized if AWS applies a refund to your account for the month after finalizing your bill.
- Fee Any upfront annual fee that you paid for subscriptions. For example, the upfront fee that you paid for an All Upfront RI or a Partial Upfront RI.
- **RIFee** The monthly recurring fee for subscriptions. For example, the recurring fee for **Partial Upfront RIs** and **No Upfront RIs** that you pay every month.
- SavingsPlanUpfrontFee Any upfront fee you paid for your Savings Plans. For example, the upfront fee that you paid for an All Upfront Savings Plan or a Partial Upfront Savings Plan.

CloudBilling assigns the fee to whatever account it is reported on, so the using account.

• SavingsPlanRecurringFee – The monthly recurring fee for your Savings Plans related subscriptions. For example, the recurring monthly fee for a Partial Upfront Savings Plan or No Upfront Savings Plan.

CloudBilling assigns the fee to whatever account it is reported on, so the using account.

- **SavingsPlanCoveredUsage** The instances that received benefits from a Savings Plan subscription.
- CloudBilling assigns the usage to whatever account it is reported on, so the using account.
   SavingsPlanNegation The Savings Plans discount applied. The line item contains negative costs (discounts). This enables you to find the net cost after Savings Plans discounts, using the total sum of the Unblended Cost.

CloudBilling assigns the negation to the using account if and only if that account is also the account that purchased the SavingsPlan, otherwise it is assigned to the master account. This is determined using the SavingsPlanARN.

|                         |                  | <br>              |    |
|-------------------------|------------------|-------------------|----|
| Usage Type              | Customer Mapping | Product Mapping   |    |
| Credit                  | As Reported      | \$<br>As Reported | \$ |
| DiscountedUsage         | As Reported      | \$<br>As Reported | \$ |
| Fee                     | As Reported      | \$<br>Use Type    | \$ |
| Refund                  | As Reported      | \$<br>Use Type    | \$ |
| RIFee                   | As Reported      | \$<br>As Reported | \$ |
| Tax                     | As Reported      | \$<br>Use Type    | \$ |
| Usage                   | As Reported      | \$<br>As Reported | \$ |
| SavingsPlanUpfrontFee   | As Reported      | \$<br>As Reported | \$ |
| SavingsPlanRecurringFee | As Reported      | \$<br>As Reported | \$ |
| SavingsPlanCoveredUsage | As Reported      | \$<br>As Reported | \$ |
| SavingsPlanNegation     | As Reported      | \$<br>As Reported | \$ |

Figure 19: AWS Connector - LineItemType Mapping

It is possible to map these LineItemTypes to a purchase entity on CloudBilling in the following ways.

|              | Product     | Customer    |
|--------------|-------------|-------------|
| LineItemType | As Reported | As Reported |
| LineItemType | As Reported | Use Type    |

| LineItemType | Map to Master | As Reported |
|--------------|---------------|-------------|
| LineItemType | Map to Master | Use Type    |

- As Reported The purchase would map to the product/customer as reported in the billing report. DiscountedUsage and Usage use this mapping for both product and customer.
- Use Type These are used for LineItemTypes that do not have a corresponding SKU in the billing report. Tax, Refund and Fee fall in this category.
- Map to Master Instead of mapping to the actual customer reported in the report, you can also map the LineItemType to the master account. Commonly used in the case of Tax and/or Credit, where the purchase normally shouldn't show up on a customer's invoice.

#### 3.1.3. Enable

- Don't forget to select the 'Enabled' checkbox!
- Click Save to complete the configuration.

## 3.1.4. Customer Mapping

Within 24 hours CloudBilling will start retrieving the customers corresponding to your AWS account configuration. Once that happens, you need to map your AWS customers to CloudBilling customers.

- In the menu bar go to Connectors > Amazon Web Services
- Click on 'Customer Mapping'
- Make sure you have CloudBilling customer entities created
- Map the AWS account IDs to CloudBilling customers and click on Approve one by one.

Within 24 hours of successfully completing this step, you should see AWS usage information flow into your CloudBilling account in the form of purchases.

#### 3.2. Pricing Rules

The connector creates 3 pricing rules per product, 1 PRICE rule, 1 ADJUSTPERCENTAGE rule and 1 SUM rule.

- Although a PRICE rule is created, the actual price is fetched from the purchases it is applied to, thereby negating the need to constantly update the PRICE rule with the latest available prices from the AWS Price List Service API.
- The ADJUSTPERCENTAGE rule setups up the option to add a margin to the base price. This rule gives you the option to:
  - Set a global margin for (AWS) All Products across All Customers.
  - Set a customer specific margin for (AWS) All Products.
  - Set a product specific margin for All Customers.
- The SUM rule brings the total of the individual price + margin results together.

#### 3.3. Purchases

CloudBilling processes each line item on a billing report as a standard purchase with the column values translating to either mandatory fields on a CB purchase entity or as metadata on the purchase. Not all columns on the billing reports are available at all times. It depends largely on the **lineItem/LineItemType** and other primary fields.

| ļ  | Edit Purchase                                          |                                                  |                                                              |  |  |  |
|----|--------------------------------------------------------|--------------------------------------------------|--------------------------------------------------------------|--|--|--|
|    | Reference                                              | zhwax6wb3bwwt7mh7dcgw24lem5hhmqnhv               | gydogdmnatovfxu2la-2018-12-21T16:00:00Z/2018-12-21T17:00:00Z |  |  |  |
| į. | Ad-hoc                                                 | Yes                                              |                                                              |  |  |  |
| į. | Product Label                                          | TUSXZSTYY6YJH244                                 |                                                              |  |  |  |
| į. | Product Cluster                                        | 0 ×                                              |                                                              |  |  |  |
| į. | Customer                                               | CloudBilling Customer 2                          |                                                              |  |  |  |
| į. | Quantity                                               | 1.000000000                                      |                                                              |  |  |  |
| į. | Override Unit Price                                    |                                                  |                                                              |  |  |  |
| į. | Override Cost                                          | 0.000004300                                      |                                                              |  |  |  |
| i  | Override Total Purchase Price                          |                                                  |                                                              |  |  |  |
| ł  | Purchase Date                                          | 2018/12/21 16:00 +00:00                          |                                                              |  |  |  |
| ł  | End Date                                               | 2018/12/21 17:00 +00:00                          |                                                              |  |  |  |
| į. | Bill In Advance?                                       | Yes                                              |                                                              |  |  |  |
| į. | Recurrence                                             | None Second Minute Hour Day                      | Month Year                                                   |  |  |  |
| i  | Metadata                                               |                                                  |                                                              |  |  |  |
| ł  | Numbers                                                |                                                  |                                                              |  |  |  |
| ł  | UnblendedRate                                          | 0.0000004300                                     |                                                              |  |  |  |
| ł  | UnblendedCost                                          | 0.0000004300                                     |                                                              |  |  |  |
| ł  | BlendedRate                                            | 0.0000004300                                     |                                                              |  |  |  |
| ł  | BlendedCost                                            | 0.0000004300                                     |                                                              |  |  |  |
| ł  | PublicOnDemandCost                                     | 0.000004300                                      |                                                              |  |  |  |
| ł  | PublicOnDemandRate                                     | 0.0000004300                                     |                                                              |  |  |  |
| ſ  |                                                        |                                                  | ~~~~~~                                                       |  |  |  |
| ł  | Strings  ItemTvoe                                      |                                                  | Usage                                                        |  |  |  |
| ł  | ItemProductCode                                        |                                                  | AmazonS3                                                     |  |  |  |
| ł  |                                                        |                                                  | FIICI Bequests Tisc2                                         |  |  |  |
| ł  | Itemusage i ype                                        |                                                  | EUC1-Requests-Tierz                                          |  |  |  |
| ł  | ItemOperation                                          | ReadBucketPublicAccessBlock                      |                                                              |  |  |  |
| ł  | ItemResourceId                                         | fabric-pool-c9a1f66b-d7af-4a1b-b1e1-b1c1d529f601 |                                                              |  |  |  |
| ł  | CurrencyCode                                           |                                                  | USD                                                          |  |  |  |
| ł  | Description                                            |                                                  | \$0.0043 per 10,000 GET and all other requests               |  |  |  |
| ł  | ProductName                                            |                                                  | Amazon Simple Storage Service                                |  |  |  |
| ł  | ProductGroup                                           |                                                  | S3-API-Tier2                                                 |  |  |  |
| ł  | ProductGroupDescription     GET and all other requests |                                                  |                                                              |  |  |  |
| ł  | Location                                               | EU (Frankfurt)                                   |                                                              |  |  |  |
| ł  | LocationType                                           | AWS Region                                       |                                                              |  |  |  |
| ł  | ProductFamily                                          |                                                  | API Request                                                  |  |  |  |
| ł  | ProductRegion                                          |                                                  | eu-central-1                                                 |  |  |  |
| ł  | ServiceCode                                            |                                                  | AmazonS3                                                     |  |  |  |
| ł  | ServiceName                                            |                                                  | Amazon Simple Storage Service                                |  |  |  |
| ł  | • SKU                                                  |                                                  | TUSXZSTYY6YJH244                                             |  |  |  |
| ł  | UsageType                                              |                                                  | EUC1-Requests-Tier2                                          |  |  |  |
| ł  | PricingTerm                                            |                                                  | OnDemand                                                     |  |  |  |
| ł  | PricingUnit                                            |                                                  | Requests                                                     |  |  |  |
| ł  | ReservationSubscriptionId                              |                                                  | 671122744                                                    |  |  |  |
| ł  |                                                        |                                                  | AWSConnector                                                 |  |  |  |
| ł  |                                                        |                                                  | 5-1-4002566726408-80-00                                      |  |  |  |
| ł  |                                                        |                                                  | 201446935101/D0098682606                                     |  |  |  |
| ł  | CUSTOMER_MAPPING_ID                                    | 5c1a46fb47fb29023000d321                         |                                                              |  |  |  |
| ł  | CUSTOMER_REFERENCE     593671902748                    |                                                  |                                                              |  |  |  |
| ł  | METER_REFERENCE                                        |                                                  |                                                              |  |  |  |
| ł  | METER_NAME                                             |                                                  |                                                              |  |  |  |
| ł  | METER_TYPE                                             | TUSXZSTYY6YJH244                                 |                                                              |  |  |  |
| ł  | STATE                                                  |                                                  | Active                                                       |  |  |  |
|    | Dates                                                  |                                                  |                                                              |  |  |  |
| ł  | bill/BillingPeriodStartDate                            |                                                  | 2018/12/01 00:00                                             |  |  |  |
| ł  | bill/BillingPeriodEndDate                              |                                                  | 2019/01/01 00:00                                             |  |  |  |
| j] |                                                        |                                                  |                                                              |  |  |  |
| ł  | * Add                                                  |                                                  |                                                              |  |  |  |

Figure 20: Sample AWS Resource Purchase

#### 3.3.1. Processing Based on LineItemType

#### **Product Label**

Case 1: If Product Mapping is "As Reported", then ProductLabel = <SKU> - <ProductFamily> - <ServiceContext> ServiceContext = product/serviceCode (if available), otherwise lineitem/productcode

Case 2: If Product Mapping is "Use Type", then the *ProductLabel = LineItemType*.

| LineltemType             | Quantity            | Unit Cost                    |
|--------------------------|---------------------|------------------------------|
| Credit                   | 1                   | LineItemUnblendedRate OR     |
|                          |                     | LineItemUnblendedCost/Qty    |
| DiscountedUsage          | LineItemUsageAmount | LineItemUnblendedRate OR     |
|                          |                     | LineItemUnblendedCost/Qty OR |
|                          |                     | PublicOnDemandRate OR        |
|                          |                     | PublicOnDemandCost/Qty       |
| Fee                      | 1                   | LineItemUnblendedRate OR     |
|                          |                     | LineItemUnblendedCost/Qty    |
| Refund                   | 1                   | LineItemUnblendedRate OR     |
|                          |                     | LineItemUnblendedCost/Qty    |
| RIFee                    | 1                   | LineItemUnblendedRate OR     |
|                          |                     | LineItemUnblendedCost/Qty    |
| Тах                      | 1                   | LineItemUnblendedRate OR     |
|                          |                     | LineItemUnblendedCost/Qty    |
| Usage                    | LineItemUsageAmount | LineItemUnblendedRate OR     |
|                          |                     | LineItemUnblendedCost/Qty    |
| SavingsPlanUpfrontFee    | LineItemUsageAmount | LineItemUnblendedRate OR     |
|                          |                     | LineItemUnblendedCost/Qty    |
| SavingsPlanRecurringFee  | LineItemUsageAmount | LineItemUnblendedRate OR     |
|                          |                     | LineItemUnblendedCost/Qty    |
| SavingsPlanCovered Isage | LineItemUsageAmount | LineItemUnblendedRate OR     |
|                          |                     | LineItemUnblendedCost/Qty    |
| SavingsPlanNegation      | LineItemUsageAmount | LineItemUnblendedRate OR     |
| Savingsriantegation      |                     | LineItemUnblendedCost/Qty    |

Table 1: LineItemType Processing

# 4. Additional

# 4.1. References

- Getting Started
- <u>Reports</u>
- <u>Reports 2</u>
- <u>Pricing</u>
- Usage Report
- <u>Account Identifiers</u>
- <u>Users</u>
- Best practices
- Bulk API
- Query API

## 4.2. Report Format

<example-report-prefix>/<example-report-name>/yyyymmdd-yyyymmdd/<assemblyId>/<example-reportname>-<file-number>.csv.<zip|gz>

- report-prefix = The prefix that you assign to the report.
- report-name = The name that you assign to the report.
- yyyymmdd-yyyymmdd = The range of dates that the report covers. Reports are finalized at the end of the date range.
- assemblyId = An ID that AWS creates each time that the report is updated.
- file-number = If the update includes a large file, AWS might split it into multiple files. The file-number tracks the different files in an update.
- csv = The format of the report files.
- zip or gz = The type of compression applied to the report files.

For example, your report could be delivered as a collection of the following files.

<example-report-prefix>/<example-report-name>/20160101-20160131/<123456789>/<example-report-name>-<1>.csv.<zip>

<example-report-prefix>/<example-report-name>/20160101-20160131/<123456789>/<example-report-name>-<2>.csv.<zip>

<example-report-prefix>/<example-report-name>/20160101-20160131/<123456789>/<example-report-name>-<3>.csv.<zip>

<example-report-prefix>/<example-report-name>/20160101-20160131/<123456789>/<example-reportname>-Manifest.json

<example-report-prefix>/<example-report-name>/20160101-20160131/<example-report-name>-Manifest.json